## ネットワーク復旧手順

②の状態

■設定

買電 放電 0. 1kw 3. 0kw 0. 0kw 0. 0kw 0. 0kw

G履歴

太陽光発電

大陽米発雷

## ステップ1 接続状況の確認

- 1 モニター画面をタッチして表示させてください。
- 2 トップ画面のモニター上部中央の表示をご確認ください。 ①「見守りサービス中」と表示されている 正常に接続されております。そのままご利用ください。
  - ② 「見守りサービス切断」と表示されている ネットワークが切断中です。 ステップ2へお進みください。
  - ③ 何も表示されていない 手順3へお進みください。
- 3 設定画面より接続状況ご確認をください。
  - ① 「設定」ボタンを押す
  - ②「環境設定」ボタンを押す
  - ③「ネットワーク設定」ボタンを押す
  - ④ MACアドレスのイラスト画面を確認する
    - 1) イラストが 💵 🖭 の場合 正常に接続されております。そのままご利用ください。
    - 2) イラストが 🖩 🔤 の場合 ネットワークが切断中です。 ステップ2へお進みください。
    - 3) イラストが 💌 の場合 インターネット環境による切断の可能性があります。 販売店又は施工店にご相談ください。

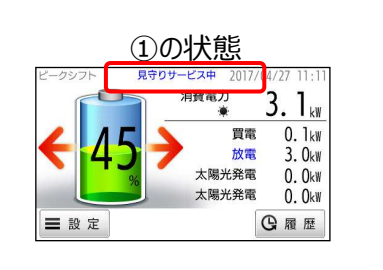

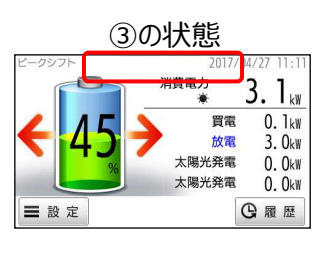

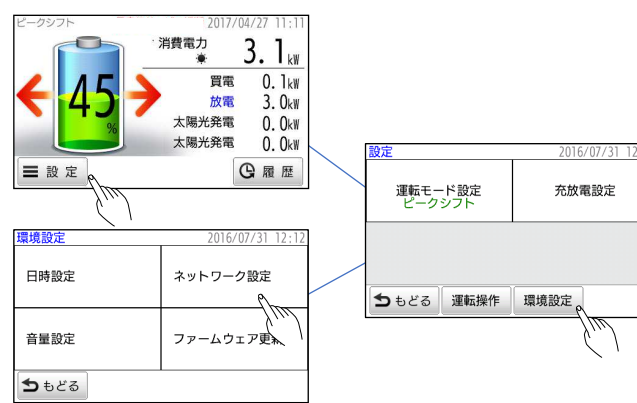

DHCPクライアント IPアドレス 2 168 179 00 デフォルトゲートウェ サプネットマスク MACアドレス 00:14:CE:8C:70:A0 🗷 器 胆ート ちもどる 決定 キャンセル 合ホーム DHCPクライアント IPアドレス

デフォルトゲートウェー 192 168, 179, 001 サプネットマスク 255 255 255 000 ■ 100 BRSE MACアドレス 00:14:CE:8C:70:A0 토 鼹 ちもどる 決定 キャンセル 合ホーム

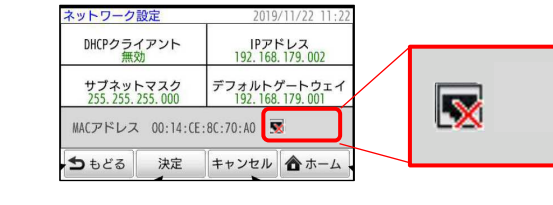

1 リセットボタンの位置を確認してください。

奥にリセットボタンがあります。 クリップを伸ばしたような細い物をご用意頂き、 手順2へ進む。 穴が無い場合は手順②へ進む。

- やさしく差し込み、カバーを開ける。
- ③ 液晶パネルの左又は右サイドにリセットボタン がある事を確認する。

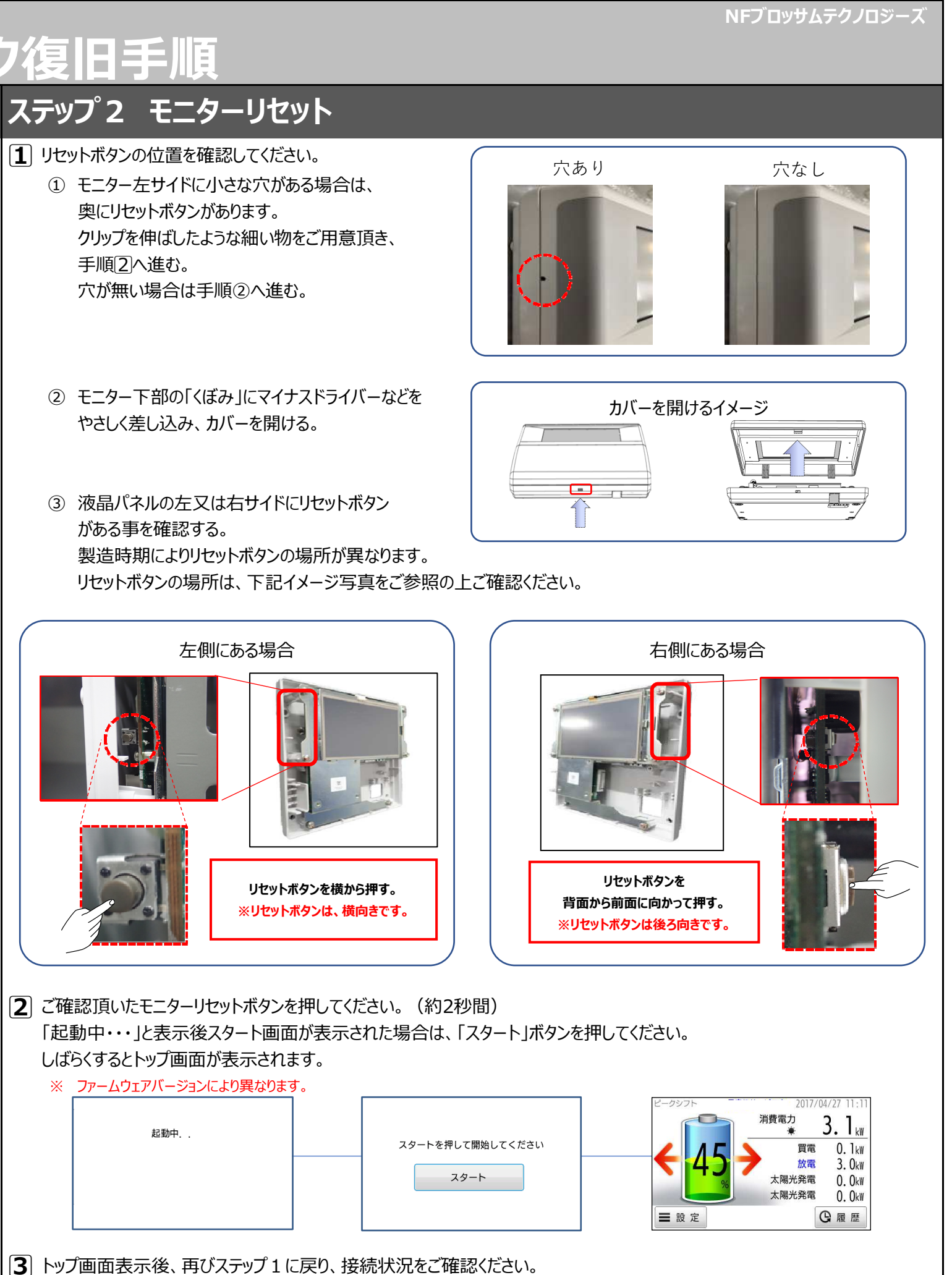

2 ご確認頂いたモニターリセットボタンを押してください。(約2秒間)

| Ķ. | ファームウェアバージョンにより異なります | す。 |               |
|----|----------------------|----|---------------|
|    | 起勤中                  |    | スタートを押して開始してく |
|    |                      |    | スタート          |
|    |                      |    | L             |

4 接続状況ご確認後も、正常に接続されている状態にならない場合は、ステップ3にお進みください。

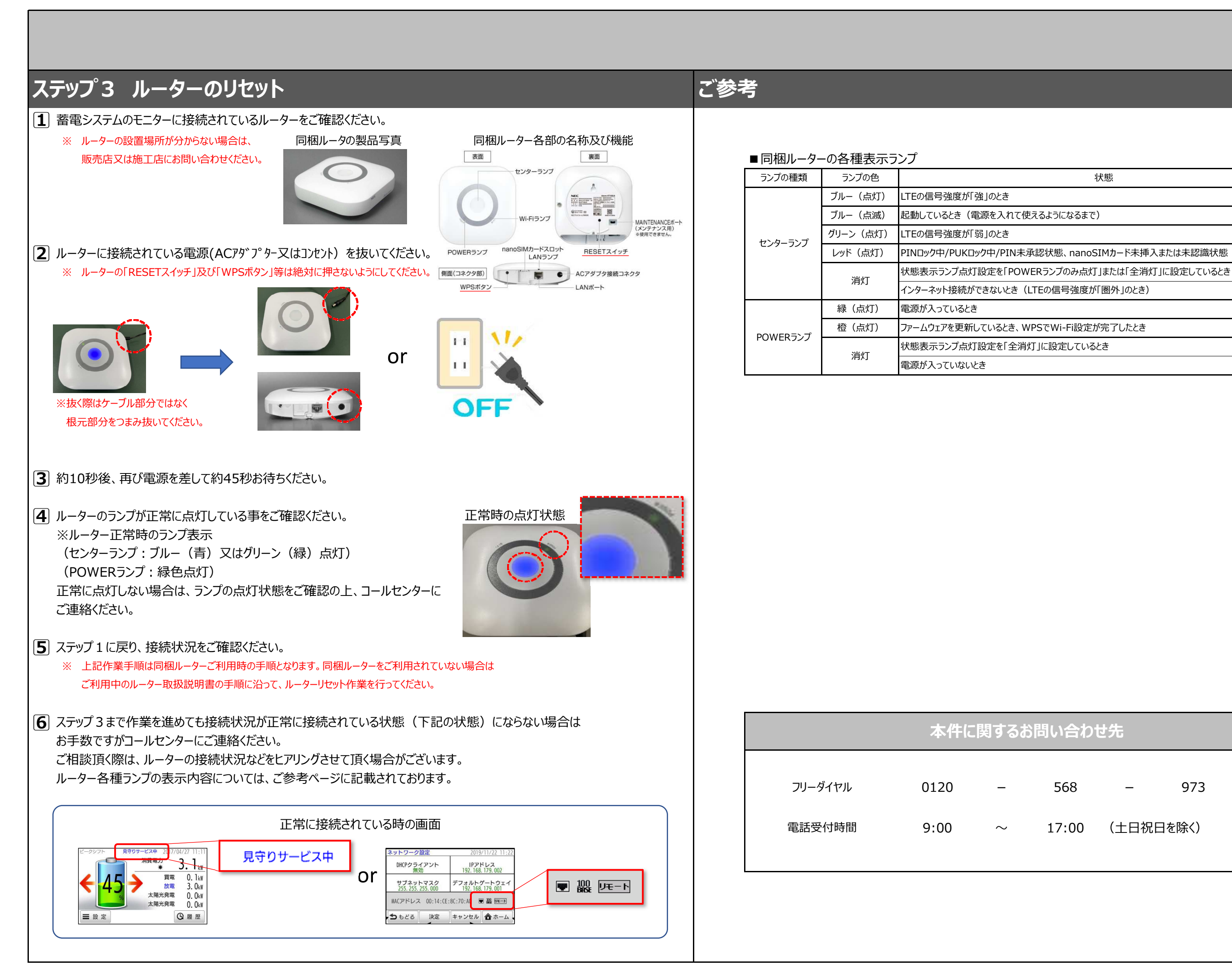

状態

PINロック中/PUKロック中/PIN未承認状態、nanoSIMカード未挿入または未認識状態

973 568

(土日祝日を除く) 17:00